## 嘉義縣南新國小109學年度校訂課程教學內容規劃表-上學期

| 年級           | 五年級                                                                                        | 課程<br>設計者                                                           |                    | 蔡宜政                                                                                                    | 教學總節數<br>/學期(上/下)                                                          | 40 節/上學期                                                             |
|--------------|--------------------------------------------------------------------------------------------|---------------------------------------------------------------------|--------------------|----------------------------------------------------------------------------------------------------|----------------------------------------------------------------------------|----------------------------------------------------------------------|
| 年級<br>課程主題名稱 | My style#                                                                                  | 的簡報世界                                                               | 符合校訂<br>課程類型       | □第一類 □第二                                                                                                    | _類 □第三类                                                                    | 頁 ■第四類                                                               |
| 學校<br>願景     | 六育涵養<br>品格.食農.資訊.                                                                          | 全人南新<br>國際.美學.健康                                                    | 與學校願<br>景呼應之<br>説明 | <ol> <li>上傳自己的作品,書</li> <li>透過品格教育,建」</li> <li>逐過品格教育,建」</li> <li>經由美學教育,設書</li> <li>透過在地食農蔬菜/</li> </ol>         | 裹自己的創意與國際<br>立正確網路資訊禮節<br>计屬於自我風格的作<br>介紹,認識健康飲食                           | 接軌。<br>習慣。<br>品。                                                     |
| 核心素養         | E-B2 具備科技與資訊<br>理解各類媒體內容的<br>E-A3 具備擬定計劃:<br>新思考方式因應日常<br>E-B3 具備藝術創作與<br>進多元感官的發展<br>美感體驗 | 凡應用的基本素養,並<br>意義與影響<br>與實作的能力並以創<br>生活情境<br>保欣賞的基本素養,促<br>,培養生活環境中的 | 課程<br>目標           | <ol> <li>具備熟悉軟體介面<br/>上常用的報表,落<br/>義與影響。</li> <li>能透過簡報學習具<br/>特效功能,發揮創</li> <li>能透過簡報學習具<br/>感的敏銳度,並弱</li> </ol> | 丙、使用視窗介面的<br>素實資訊便利的生活<br>↓備擬定計劃與實作<br>↓意,設計出具有創<br>↓備藝術創作與欣賞<br>₹展多元感官,增加 | 基本操作、設計生活<br>,理解媒體內容的意<br>的能力,能運用各種<br>意的個人簡報。<br>的基本素養,培養美<br>美感體驗。 |

| 教學   | 單元    | 教學活動          | 連結領<br>城/議題 | (領綱)學習表現          | 奥  | 自訂  |    | 學習目標          |    | 表現任務(評量內容) | 教學資源                 | 節     |
|------|-------|---------------|-------------|-------------------|----|-----|----|---------------|----|------------|----------------------|-------|
| 延度   | 2件 認識 |               | 資訊          | <br>資 a-ⅡI-1 能了解資 |    | 投影片 | 1. | 認同投影片運用的實     | 1. | 能發表討論投影片運  |                      | <br>2 |
|      | Impr  | 分享同學的專題報告,並藉  |             | 訊科技於日常生活          |    | 運用的 |    | 用性及重要性,知道     |    | 用的實用性及重要性  | 基峰資訊                 |       |
|      | ess   | 由專題報告引導出投影片的  |             | 之重要性。             |    | 介紹。 |    | 投影片的重要性在於     |    |            | LiberOffice          |       |
|      | 的基    | 概念,告知學生專題報告只  |             |                   |    |     |    | 將文字性的資料以歸     |    |            | Impress 5.X          |       |
|      | 本介    | 是書面資料,不適合對群體  |             |                   |    |     |    | 納或圖表呈現在觀眾     |    |            | 动画化世                 |       |
|      | 面     | 的人進行介紹,如果要對群  |             |                   |    |     |    | 看,方便他人吸納自     |    |            | 秋随九味                 |       |
|      |       | 體作專題報告,可以把專題  |             |                   |    |     |    | 己的資料。         |    |            | http://www.olps.     |       |
|      |       | 報告以簡報的方式來進行,  |             | 資 a-III-2 能建立     | 2. | 資訊教 | 2. | 認同共同建立的資訊     | 2. | 能參與討論並共同訂  | tc.edu.tw/Impres     |       |
|      |       | 讓學生對簡報產生興趣。   |             | 健康的數位使用習          |    | 室公約 |    | 教室公約,養成健康     |    | 定資訊教室公約。   | s 10501/Impress%     |       |
|      |       |               |             | 慣與態度。。            |    | 的建  |    | 的心態使用資訊教室     |    |            | <br>E5%BD%B1%E9%9F%B |       |
|      |       | 活動 2:資訊教室公約   |             |                   |    | 立。  |    | 設備,不亂下載檔案、    |    |            | 3%E6%95%99%E5%AD     |       |
| 第(1) |       | 建立良好的資訊倫理及有道  |             |                   |    |     |    | 不隨意開啟或刪除他     |    |            | %B8/index.htm        |       |
| 週    |       | 德心的電腦使用習慣,不隨  |             |                   |    |     |    | 人檔案。          |    |            |                      |       |
| -    |       | 意開啟他人的檔案夾、刪除  |             | 資 t-III-1 能認識常    | 3. | 自我介 | 3. | 完成創意自我介紹簡     | 3. | 能獨力完成一個自我  |                      |       |
| 第(2) |       | 他人的資料、不得更改電腦  |             | 見的資訊系統            |    | 紹簡報 |    | 報的製作,知道       |    | 介紹的投影片。    |                      |       |
| 週    |       | 設定及不能下載遊戲,制訂  |             |                   |    | 的完  |    | Impress 簡報系統能 |    |            |                      |       |
|      |       | 而成的資訊教室公約需要大  |             |                   |    | 成。  |    | 幫我們把做自我介紹     |    |            |                      |       |
|      |       | 家共同遵守。        |             |                   |    |     |    | 這件難題變的更簡      |    |            |                      |       |
|      |       |               |             |                   |    |     |    | 單。            |    |            |                      |       |
|      |       | 活動 3:自我介紹     |             |                   |    |     |    |               |    |            |                      |       |
|      |       | 新增投影片,輸入主標題:我 |             |                   |    |     |    |               |    |            |                      |       |
|      |       | 的個人小檔案;副標題:班  |             |                   |    |     |    |               |    |            |                      |       |
|      |       | 級、姓名,並練習將文字更改 |             |                   |    |     |    |               |    |            |                      |       |
|      |       | 字型、顏色及左側對齊,並透 |             |                   |    |     |    |               |    |            |                      |       |
|      |       | 過動畫選項,決定文字進場  |             |                   |    |     |    |               |    |            |                      |       |
|      |       | 的位置及進場的特效,讓簡  |             |                   |    |     |    |               |    |            |                      |       |
|      |       | 報更顯輕鬆。        |             |                   |    |     |    |               |    |            |                      |       |

|      | 探索 | 活動1.封面製作     | 資訊 | 資 c-III-1 能認識 | 1. | 文字區 | 1. | 運用文字區塊、母片      | 1. | 能完成封面的製作  | 基峰省钼                    | 3 |
|------|----|--------------|----|---------------|----|-----|----|----------------|----|-----------|-------------------------|---|
|      | 發寶 | 利用文字區塊建立簡報主  |    | 常見的資訊科技共      |    | 塊、母 |    | 頁面來完成封面的製      |    |           | LiberOffice             |   |
|      | 寶的 | 題,套用母片頁面完成背景 |    | 創工具的使用方       |    | 片頁面 |    | 作,且能透過插入圖      |    |           | Impress 5 X             |   |
|      | 一生 | 選擇,會插入圖片,且對圖 |    | 法。            |    | 使用的 |    | 片、調整圖片方向等      |    |           |                         |   |
|      |    | 片做水平翻轉或是旋轉等功 |    |               |    | 的介  |    | Impress 工具來讓簡  |    |           | 軟體光碟                    |   |
|      |    | 能,透過圖片的不對稱擺  |    |               |    | 紹。  |    | 報更吸引人。         |    |           |                         |   |
|      |    | 放,更凸顯出簡報的活潑  |    | 資 t-III-2 能使用 | 2. | 表格欄 | 2. | 插入表格栏数與列       | 2. | 能插入表格並調整欄 | http://www.olps.        |   |
|      |    | 性。           |    | 資訊科技解決生活      |    | 數與列 |    | 數,完成所需要的表      |    | 列         | <u>tc.edu.tw/Impres</u> |   |
|      |    | 活動 2. 表格世界   |    | 中簡單的問題。       |    | 數的介 |    | 格,讓 Impress 軟體 | 3. | 調整表格的顏色   | <u>s_10501/Impress%</u> |   |
|      |    | 指導學童利用表格來記錄蠶 |    |               |    | 紹。  |    | 來解決表格美觀性的      |    |           | E5%BD%B1%E9%9F%B        |   |
|      |    | 寶寶的各個成長階段並美編 |    |               |    |     |    | 問題,讓學生認識蠶      |    |           | <u>3%E6%95%99%E5%AD</u> |   |
| 第(3) |    | 表格,點選表格符號的插入 |    |               |    |     |    | 卵的生命週期。        |    |           | <u>%B8/index.htm</u>    |   |
| 週    |    | 表格,懂得欄數和列數的差 |    | 資 p−III−4 能利用 | 3. | 循環圖 | 3. | 利用基本圖形來完成      | 4. | 完成蠶寶寶的一生循 |                         |   |
| -    |    | 别,並知道調整表格大小及 |    | 資訊科技分享學習      |    | 自己動 |    | 蠶寶寶的一生循環       |    | 環圖        |                         |   |
| 第(5) |    | 表格背景顏色,讓表格看起 |    | 資源與心得。        |    | 手做。 |    | 圖,分別有環狀循環      | 5. | 完成循環圖的美編  |                         |   |
| 週    |    | 來美觀又吸引人。     |    |               |    |     |    | 圖、矩形循環圖,讓      |    |           |                         |   |
|      |    | 活動 3. 繪圖工具   |    |               |    |     |    | 學生透過循環圖與同      |    |           |                         |   |
|      |    | 利用基本圖形來完成一目了 |    |               |    |     |    | 學分享蠶寶寶的生長      |    |           |                         |   |
|      |    | 然的蠶寶寶循環圖,首先先 |    |               |    |     |    | 歷程。            |    |           |                         |   |
|      |    | 插入基本形狀的環形,並調 |    |               |    |     |    |                |    |           |                         |   |
|      |    | 整環形的粗細,再放進4個 |    |               |    |     |    |                |    |           |                         |   |
|      |    | 圓形,這個過程要水平置中 |    |               |    |     |    |                |    |           |                         |   |
|      |    | 對齊、垂直置中對齊,加入 |    |               |    |     |    |                |    |           |                         |   |
|      |    | 文字後形成循環圖;第二種 |    |               |    |     |    |                |    |           |                         |   |
|      |    | 圖形是插入矩形圓角圖 8 |    |               |    |     |    |                |    |           |                         |   |
|      |    | 個,水平置中後加入箭頭, |    |               |    |     |    |                |    |           |                         |   |
|      |    | 在圖形內加入照片即完成。 |    |               |    |     |    |                |    |           |                         |   |

|                    | 票選 | 活動1.設定背景       | 資訊 | 資 p-III-1 能認識 | 1. | 多張照 | 1. | 運用多張照片組合,         | 1. | 能運用照片組合成背 | 基峰資訊                    | 3 |
|--------------------|----|----------------|----|---------------|----|-----|----|-------------------|----|-----------|-------------------------|---|
|                    | 運動 | 以主題相關照片為背景,並   |    | 與使用資訊科技以      |    | 片背景 |    | 完成符合運動會情景         |    | 景         | LiberOffice             |   |
|                    | 會吉 | 插入外部圖片檔案,完成和   |    | 表達想法。         |    | 的設  |    | 之簡報,認識 Impress    |    |           | Impress 5 X             |   |
|                    | 祥物 | 運動會符合之簡報,這需要   |    |               |    | 定。  |    | 軟體的功能來表達出         |    |           |                         |   |
|                    |    | 將多張照片重疊且設定群    |    |               |    |     |    | 創作者的想法。           |    |           | 軟體光碟                    |   |
|                    |    | 組,也就是用多張片組成適   |    | 資 c-III-1 能認識 | 2. | 美術字 | 2. | 利用美術字圖庫來建         | 2. | 能利用美術字來完成 |                         |   |
|                    |    | 合運動會背景的照片,非常   |    | 常見的資訊科技共      |    | 圖庫的 |    | 立投影片之標題,知         |    | 主題字       | http://www.olps.        |   |
|                    |    | 實用。            |    | 創工具的使用方       |    | 應用。 |    | 道 Impress 軟體工具    |    |           | tc.edu.tw/Impres        |   |
|                    |    | 活動 2. 藝術主題文字   |    | 法。            |    |     |    | 可以讓創作者作品的         |    |           | <u>s_10501/Impress%</u> |   |
| 第(6)               |    | 利用字型美工畫廊,建立投   |    |               |    |     |    | 主題性被凸顯出來。         |    |           | E5%BD%B1%E9%9F%B        |   |
| 週                  |    | 影片的標題文字,藝術主題   |    | 資 p-III-4 能利用 | 3. | 票選表 | 3. | 利用欄列表格來設計         | 3. | 能動手完成票選單  | <u>3%E6%95%99%E5%AD</u> |   |
| -                  |    | 字可以調整橫字、直字、曲線  |    | 資訊科技分享學習      |    | 單的設 |    | 表單,讓表單成為適         |    |           | <u>%B8/index.htm</u>    |   |
| 第(8)               |    | 字型或切换擠出等多項功    |    | 資源與心得。        |    | 計及運 |    | 合的選票單,作者 <b>也</b> |    |           |                         |   |
| 週                  |    | 能,熟悉這些字型可以讓標   |    |               |    | 用。  |    | 透過選票單與他人分         |    |           |                         |   |
|                    |    | 題更吸引人。         |    |               |    |     |    | 享自己的學習心得。         |    |           |                         |   |
|                    |    | 活動 3.展示表單      |    |               |    |     |    |                   |    |           |                         |   |
|                    |    | 利用前述教學的表格,設定   |    |               |    |     |    |                   |    |           |                         |   |
|                    |    | 好欄列數後,在表格內加入   |    |               |    |     |    |                   |    |           |                         |   |
|                    |    | 吉祥物圖片,成為票選表單,  |    |               |    |     |    |                   |    |           |                         |   |
|                    |    | 這裡另外有更換背景教學,   |    |               |    |     |    |                   |    |           |                         |   |
|                    |    | 點選點陣圖,裡面有很多花   |    |               |    |     |    |                   |    |           |                         |   |
|                    |    | 紋可以挑選,讓自己的背景   |    |               |    |     |    |                   |    |           |                         |   |
|                    |    | 獨樹一幟。          |    |               |    |     |    |                   |    |           |                         |   |
| ⁄ (0)              | 逛逛 | 活動1.相片編輯       | 資訊 | 資 p-III-4 能利用 | 1. | 照片的 | 1. | 運用照片的拖曳、旋         | 1. | 能完成照片的拖曳、 | 基峰資訊                    | 3 |
| <b>第(9)</b><br>調   | 學校 | 透過投影片的頁面屬性功能   |    | 資訊科技分享學習      |    | 拖曳、 |    | 轉、旋轉及加框等功         |    | 旋轉、旋轉及加框等 | LiberOffice             |   |
| Q                  | 彩蝶 | 可以選擇背景顏色,可以選   |    | 資源與心得。        |    | 旋轉、 |    | 效,增加簡報本身的         |    | 功效        | Impress 5 X             |   |
| -<br><i>佐(</i> 11) | 園  | 擇 2 個顏色漸層,漸層方式 |    |               |    | 旋轉及 |    | 活潑性,透過 Impress    |    |           | imp1000 0. A            |   |
| 炉(11)<br>油         |    | 還有許多模式,小朋友可以   |    |               |    | 加框等 |    | 軟體工具的照片美編         |    |           | 軟體光碟                    |   |
| শন্ত               |    | 都嘗試看看;之後插入照片   |    |               |    | 功效。 |    |                   |    |           |                         |   |

|       |    | 後,可以對照片進行拖曳大     |    |               |    |     |    | 功能,可以和他人方  |    |           | http://www.olps.        |   |
|-------|----|------------------|----|---------------|----|-----|----|------------|----|-----------|-------------------------|---|
|       |    | 小、旋轉、裁切及加框等多種    |    |               |    |     |    | 享自己的學習心得。  |    |           | <u>tc.edu.tw/Impres</u> |   |
|       |    | 功能,小朋友可以發揮自己     |    | 資 p−III-1 能認識 | 2. | 視訊影 | 2. | 插入影片及設定影片  | 2. | 能完成投影片中的片 | <u>s_10501/Impress%</u> |   |
|       |    | 的創意,做出屬於個人風格     |    | 與使用資訊科技以      |    | 片的使 |    | 大小,用影片加強簡  |    | 設定        | E5%BD%B1%E9%9F%B        |   |
|       |    | 的作品。             |    | 表達想法。         |    | 用及設 |    | 報的可看性,觀眾也  |    |           | <u>3%E6%95%99%E5%AD</u> |   |
|       |    | 活動 2. 視訊影片的使用    |    |               |    | 定。  |    | 可以透過影片感受到  |    |           | <u>%B8/index.htm</u>    |   |
|       |    | Impress 可以插入音訊或視 |    |               |    |     |    | 創作者想表達的想   |    |           |                         |   |
|       |    | 訊,插入後可以拖曳控點設     |    |               |    |     |    | 法。         |    |           |                         |   |
|       |    | 定影片大小及位置,播放完     |    | 資 p−III−1 能認識 | 3. | 投影片 | 3. | 完成投影片轉場設   | 3. | 能設定投影片轉場效 |                         |   |
|       |    | 畢後可以按下 ESC 鍵返回投  |    | 與使用資訊科技以      |    | 轉場的 |    | 定,讓投影片轉換時, |    | 果         |                         |   |
|       |    | 影片,這些功能都可以讓投     |    | 表達想法。         |    | 設定。 |    | 更顯動感;且透過設  |    |           |                         |   |
|       |    | 影片更活潑,讓投影片更吸     |    |               |    |     |    | 定播放時間,掌握投  |    |           |                         |   |
|       |    | 引人。              |    |               |    |     |    | 影片的時間長度,觀  |    |           |                         |   |
|       |    | 活動 3. 背景音樂的設定    |    |               |    |     |    | 眾可以經由觀看投影  |    |           |                         |   |
|       |    | 點選投影片轉場,有多種轉     |    |               |    |     |    | 片播放認識作者想表  |    |           |                         |   |
|       |    | 場模式供你選擇,我們使用     |    |               |    |     |    | 達的內容。      |    |           |                         |   |
|       |    | 自動翻新功能,可以指定時     |    |               |    |     |    |            |    |           |                         |   |
|       |    | 間進行轉場,且可以插入背     |    |               |    |     |    |            |    |           |                         |   |
|       |    | 景音樂,增加簡報的動感,按    |    |               |    |     |    |            |    |           |                         |   |
|       |    | 下播放後,投影片可以依照     |    |               |    |     |    |            |    |           |                         |   |
|       |    | 設定的時間自動播放,適合     |    |               |    |     |    |            |    |           |                         |   |
|       |    | 在活動前的等待時間播放。     |    |               |    |     |    |            |    |           |                         |   |
|       | 認識 | 活動1.投影片母片        | 資訊 | 資 t-III-2 能使用 | 1. | 投影片 | 1. | . 使用投影片母片的 | 1. | 能完成投影片母片設 | 其峰咨訊                    | 3 |
| 第(12) | 台灣 | 有時報告內容的投影片數量     |    | 資訊科技解決生活      |    | 母片的 |    | 功能,一次完成多   |    | 定         | LiberOffice             |   |
| 週     | 國家 | 太多而無法一一設計投影片     |    | 中簡單的問題。       |    | 設定。 |    | 張投影片的格式、   |    |           | Impress 5 X             |   |
| -     | 公園 | 時,可以透過設計投影片母     |    |               |    |     |    | 背景、字形等設定,  |    |           | imp1000 0. A            |   |
| 第(14) |    | 片,一次就完成多張簡報的     |    |               |    |     |    | 使用資訊科技解決   |    |           | 軟體光碟                    |   |
| 週     |    | 設定,不論是格式、背景、     |    |               |    |     |    | 多張投影片設定的   |    |           |                         |   |
|       |    |                  |    |               |    |     |    | 問題。        |    |           |                         |   |
|       |    |                  |    |               |    |     |    |            |    |           |                         |   |

|                    |    | 字形都可以一樣,相當方         |    | 資 p−III−4 能利用 | 2. | 地圖標   | 2. | 用簡單形狀標註出         | 2. | 能標出公園的位置及     | http://www.olps.        |   |
|--------------------|----|---------------------|----|---------------|----|-------|----|------------------|----|---------------|-------------------------|---|
|                    |    | 便。                  |    | 資訊科技分享學習      |    | 註上名   |    | 台灣公園的分布,         |    | 名稱            | <u>tc.edu.tw/Impres</u> |   |
|                    |    | 活動 2. 分布圖           |    | 資源與心得。        |    | 稱。    |    | 利用 Impress 軟體    |    |               | <u>s_10501/Impress%</u> |   |
|                    |    | 透過插入台灣圖片,再來將        |    | 0             |    |       |    | 工具完成的作品可         |    |               | E5%BD%B1%E9%9F%B        |   |
|                    |    | 圓形基本形狀放在台灣圖片        |    |               |    |       |    | 以和他人分享學習         |    |               | <u>3%E6%95%99%E5%AD</u> |   |
|                    |    | 上各國家公園的位置,並利        |    |               |    |       |    | 的心得。             |    |               | <u>%B8/index.htm</u>    |   |
|                    |    | 用矩形基本形狀放在圓形基        |    | 資 p-III-4 能利用 | 3. | 公園照   | 3. | 利用 Impress 軟體    | 3. | 能完成國家公園的簡     |                         |   |
|                    |    | 本形狀隔壁,並在矩形基本        |    | 資訊科技分享學習      |    | 片能加   |    | 工具将多張照片組         |    | 介介紹           |                         |   |
|                    |    | 形狀上打入國家公園的名         |    | 資源與心得。        |    | 上介    |    | 合成簡報配置, <b>再</b> |    |               |                         |   |
|                    |    | 稱,就能在台灣地圖上列出        |    |               |    | 紹,完   |    | 貼上公園介紹,完         |    |               |                         |   |
|                    |    | 各個公園分布圖。            |    |               |    | 成簡    |    | 成簡介,跟他人分         |    |               |                         |   |
|                    |    | 活動 3. 簡介製作          |    |               |    | 介。    |    | 享學習心得。           |    |               |                         |   |
|                    |    | 在新的頁面左側放入國家公        |    |               |    |       |    |                  |    |               |                         |   |
|                    |    | <b>園的照片,學生可以發揮創</b> |    |               |    |       |    |                  |    |               |                         |   |
|                    |    | 意看是要並排、不對稱或是        |    |               |    |       |    |                  |    |               |                         |   |
|                    |    | 歪斜的擺放,再到國家公園        |    |               |    |       |    |                  |    |               |                         |   |
|                    |    | 網站複製公園介紹,貼到簡        |    |               |    |       |    |                  |    |               |                         |   |
|                    |    | 報右側,這樣國家公園的介        |    |               |    |       |    |                  |    |               |                         |   |
|                    |    | 紹即完成。               |    |               |    |       |    |                  |    |               |                         |   |
|                    | 動態 | 活動 1. 動畫效果真有趣       | 資訊 | 資p-III-1能認識與  | 1. | 動畫效   | 1. | 利用 Impress 軟體工   | 1. | 能完成動畫效果的設     | 基峰省訊                    | 3 |
|                    | 簡報 | 透過動畫功能,能選擇物件        |    | 使用資訊科技以表      |    | 果的設   |    | 具完成不同動畫效         |    | 定             | LiberOffice             |   |
| 꼏(15)              | 輕鬆 | 或文字進入簡報的方式及時        |    | 達想法·          |    | 定。    |    | 果,挑選運用動畫功        |    |               | Impress 5 X             |   |
| <b>第(15)</b><br>調  | 放  | 間,進入的方式有飛入、百        |    |               |    |       |    | 能選項,設計不同進        |    |               |                         |   |
| S.                 |    | 葉窗及方塊等多種模式,也        |    |               |    |       |    | 入畫面的動畫,以此        |    |               | 軟體光碟                    |   |
| -<br>⁄ ⁄ ⁄ / / / / |    | 可以控制進入的時間,讓簡        |    |               |    |       |    | 表達出創作者內心的        |    |               |                         |   |
| 第(11)              |    | 報看來更生動有趣。           |    |               |    |       |    | 想法。              |    |               | http://www.olps.        |   |
| 均                  |    | 活動 2. GIF 動畫真有趣     |    | 資 p-III-1 能認識 | 2. | GIF 動 | 2. | 善用 GIF 動畫,並設     | 2. | 能使用 GIF 動畫, 增 | <u>tc.edu.tw/Impres</u> |   |
|                    |    | 插入的圖片有一種是 GIF 動     |    | 與使用資訊科技以      |    | 畫的使   |    | 定路徑及進入簡報方        |    | 加畫面的活潑度       | <u>s_10501/Impress%</u> |   |
|                    |    | 畫,是一種會動圖片,利用        |    | 表達想法。         |    |       |    | 式,以這種資訊科技        |    |               | E5%BD%B1%E9%9F%B        |   |

|          | 1  |                     | 1  |               |    |     |    |           |    |           |                         |   |
|----------|----|---------------------|----|---------------|----|-----|----|-----------|----|-----------|-------------------------|---|
|          |    | 加入效果,能夠選擇 GIF 動     |    |               |    | 用方  |    | 來向觀眾表達自己創 |    |           | <u>3%E6%95%99%E5%AD</u> |   |
|          |    | 畫進入簡報的路徑及方式,        |    |               |    | 法。  |    | 作的想法。     |    |           | <u>%B8/index.htm</u>    |   |
|          |    | 可以嘗試自由線條,這樣會        |    | 資 p-III-4 能利用 | 3. | 超連結 | 3. | 使用超連結,讓簡報 | 3. | 能在簡報順利的加入 |                         |   |
|          |    | 為作品帶來更多的動感。         |    | 資訊科技分享學習      |    | 的使用 |    | 可以直接連結至指定 |    | 超連結       |                         |   |
|          |    | 活動 3. 方便的超連結        |    | 資源與心得。        |    | 設定  |    | 的網頁,觀眾看完創 |    |           |                         |   |
|          |    | 除了自己的作品介紹國家公        |    |               |    |     |    | 作者的介紹,還可以 |    |           |                         |   |
|          |    | 園之外,也可以使用插入超        |    |               |    |     |    | 直接連結到網路上看 |    |           |                         |   |
|          |    | 連結功能,在網際網路選項        |    |               |    |     |    | 國家公園的介紹,這 |    |           |                         |   |
|          |    | 上貼入事先複製的網址,這        |    |               |    |     |    | 種資訊科技適合和觀 |    |           |                         |   |
|          |    | 樣於簡報按下網址,可以直        |    |               |    |     |    | 眾分享學習的資源。 |    |           |                         |   |
|          |    | 接從簡報連接到指定的網         |    |               |    |     |    |           |    |           |                         |   |
|          |    | 頁,相當的便利。            |    |               |    |     |    |           |    |           |                         |   |
|          |    |                     |    |               |    |     |    |           |    |           |                         |   |
|          | 相片 | 活動1.相片輕鬆秀           | 資訊 | 資 p-III-4 能利用 | 1. | 相簿的 | 1. | 利用插入相片、設定 | 1. | 能完成相片播放器的 | 其修咨扣                    | 3 |
|          | 幻燈 | 透過插入相簿,並把相片拖        |    | 資訊科技分享學習      |    | 建立  |    | 播放速度及背景音  |    | 設定        | 谷牛貝 肌<br>LiborOffico    |   |
|          | 秀  | <b>曳到跟版面一樣大,連續設</b> |    | 資源與心得。        |    |     |    | 樂,完成相片播放  |    |           |                         |   |
|          |    | 定多張後,接著就設定轉場        |    |               |    |     |    | 器,透過作品和他人 |    |           | Tillpress J. A          |   |
|          |    | 時間,透過自動翻換每隔指        |    |               |    |     |    | 分享資訊科技學習的 |    |           | 軟體光碟                    |   |
| Mar (10) |    | 定為3秒,並套用到所有的        |    |               |    |     |    | 心得。       |    |           |                         |   |
| 舟(10)    |    | 投影片;另外可以插入音樂        |    | 資 p-III-4 能利用 | 2. | 簡報完 | 2. | 完成自己的簡報,並 | 2. | 能和同學分享自己簡 | http://www.olps.        |   |
| 週        |    | 檔,但是這裡只要設定循環        |    | 資訊科技分享學習      |    | 成後的 |    | 和同學分享簡報中各 |    | 報         | tc.edu.tw/Impres        |   |
| -        |    | 到下個聲音出現為止,就完        |    | 資源與心得。        |    | 分享  |    | 個設定,透過資訊科 |    |           | <u>s_10501/Impress%</u> |   |
| 弗(20)    |    | 成相片播放器了。            |    |               |    |     |    | 技和同學分享這一學 |    |           | E5%BD%B1%E9%9F%B        |   |
| 项        |    | 活動 2. 簡報分享          |    |               |    |     |    | 期以來的學習心得。 |    |           | <u>3%E6%95%99%E5%AD</u> |   |
|          |    | 透過學生講述自己創作的投        |    |               |    |     |    |           |    |           | <u>%B8/index.htm</u>    |   |
|          |    | 影片、同學觀看其他人不同        |    |               |    |     |    |           |    |           |                         |   |
|          |    | 風格的投影片,同學分享這        |    |               |    |     |    |           |    |           |                         |   |
|          |    | 學期學到的 Impress 簡報設   |    |               |    |     |    |           |    |           |                         |   |
|          |    | 計,看看自己的特色和學習        |    |               |    |     |    |           |    |           |                         |   |

|            |          | 别人的優點,成為自己成長<br>進步的養分。 |              |                  |        |                  |                |                  |            |
|------------|----------|------------------------|--------------|------------------|--------|------------------|----------------|------------------|------------|
| 教材         | 來源       | 選用教科書                  | (碁峰          | 資訊 Impress       | 5.X)   | □自編教材            | (請按單元條列敘明      | 月於教學資源           | 中)         |
| 本主;<br>否融, | 題是<br>入資 | □無 融入資訊科技教             | <b>と</b> 學內容 |                  |        |                  |                |                  |            |
| 訊科:<br>學內  | 技教<br>1容 | ■有 融入資訊科技教             | 文學內容         | . 共( 20 )節(1     | 以連結資訊  | <b>凡科技議題</b> 為主) |                |                  |            |
| 特教         | 需求       | ※身心障礙類學生               | : ■無         | □有-智能障           | 礙( )人、 | 學習障礙( )人、情約      | 诸障礙( )人、自閉症    | ( )人、 <u>(/人</u> | <u>_數)</u> |
| 學          | 生        | ※資賦優異學生:               | 無            | □有- <u>(自行</u> 墳 | 〔入類型/人 | 數,如一般智能資信        | <u> 憂優異2人)</u> |                  |            |
| 課程         | 調整       | ※課程調整建議(料<br>1.        | <b>持教老</b> 的 | 师填窝):            |        |                  |                |                  |            |
|            |          | 2.                     |              |                  | 特教老師   | ·簽名:魏憶如、」        | 卓宜蔚、吳純玉、       | 蔡依霖              |            |
|            |          |                        |              |                  | 普教老師   | ·簽名:蔡宜政          |                |                  |            |